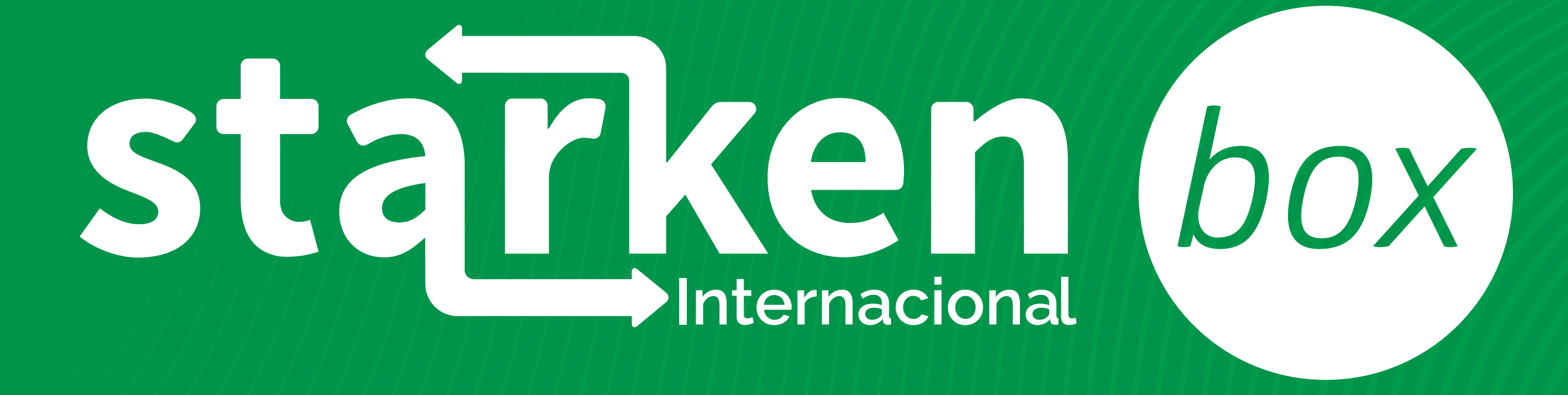

Instructivo para realizar trámite en el ISP Importación de dispositivos médicos

Este trámite se debe hacer desde una computadora y NO de celular. Además debe asegurarse de desbloquear la ventana emergente.

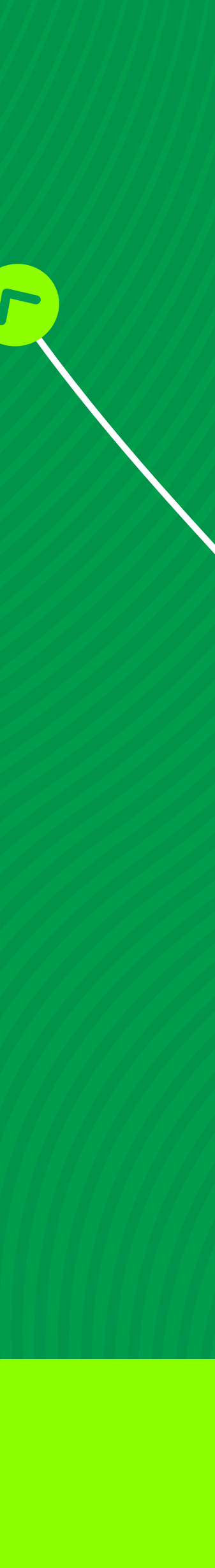

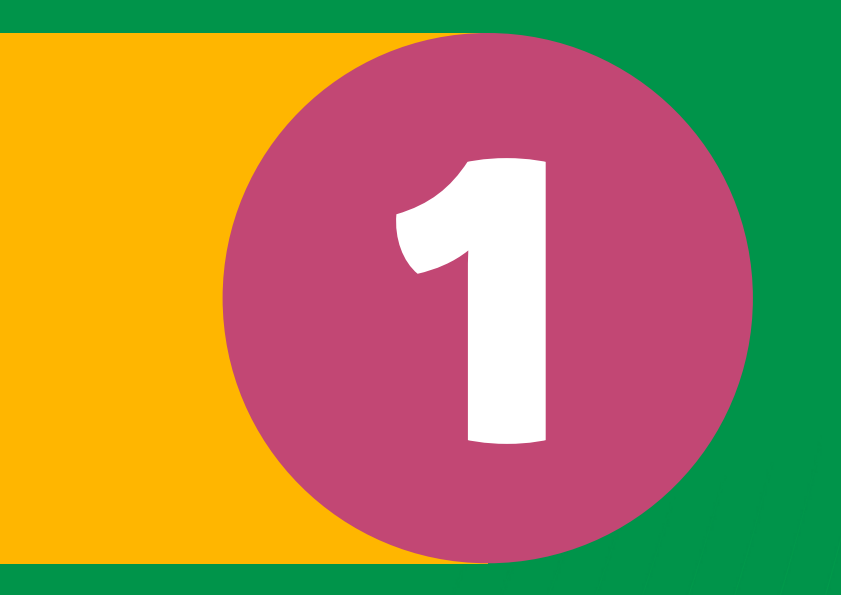

# Creación de usuario y activación de accesos

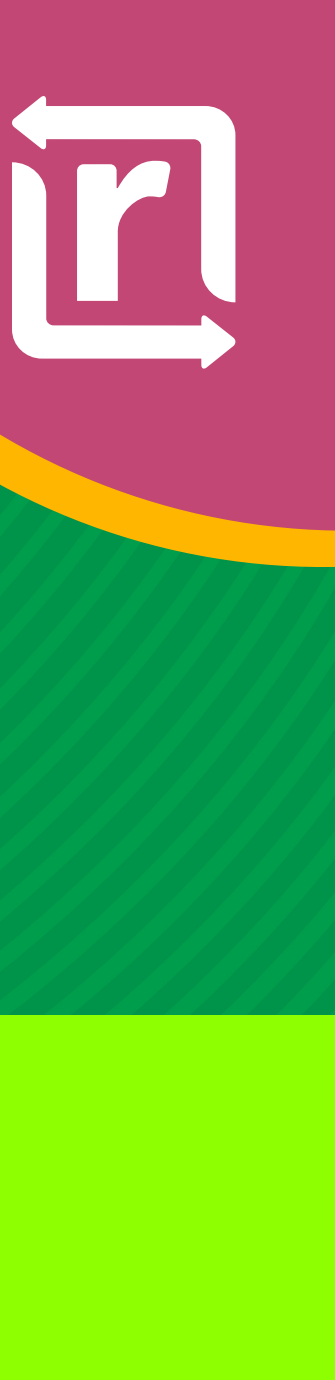

#### Ingreso a SIPRO

| Correo        | Electrónico          |                                    |  |
|---------------|----------------------|------------------------------------|--|
| Contras       | eña                  |                                    |  |
| Recupeter C   | lavel Crear Clave    |                                    |  |
| N             | o soy un robot       | NUCAPTONA<br>Related - Contributed |  |
|               | Iniciar sesi         | ón                                 |  |
|               | Iniciar se           | sión                               |  |
| A instruction | Farmacéuticos        |                                    |  |
| E Instruction | Dispositivos Médicos |                                    |  |

# http://up.ispch.gob.cl

# Selecciona "Crear clave" para crear usuario.

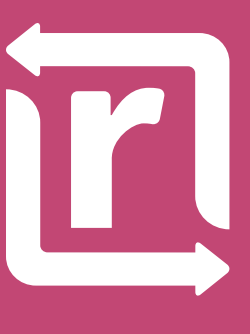

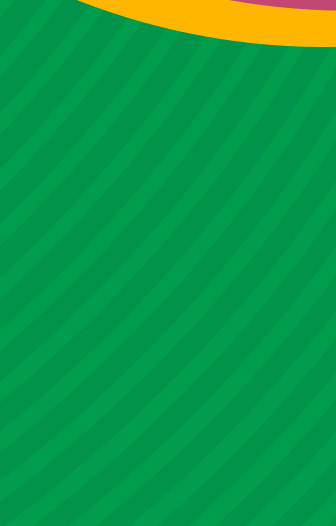

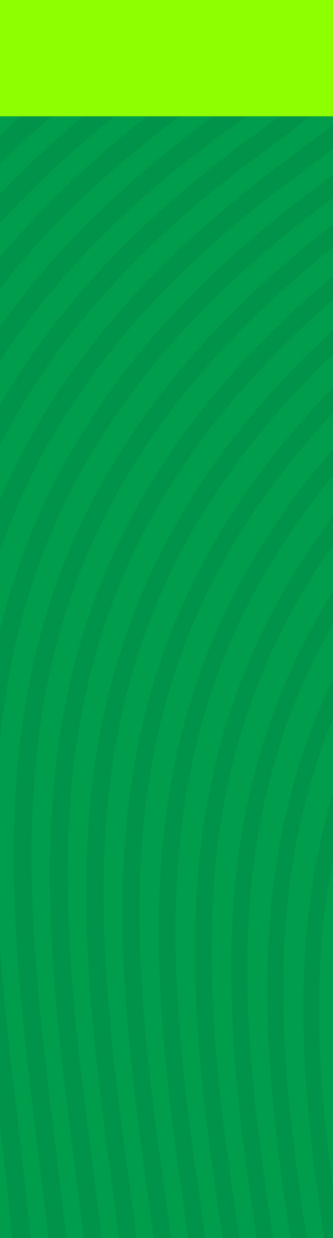

### Creación de usuario

| Nacional O Extranjero O Empresa                                          |  |
|--------------------------------------------------------------------------|--|
| n caso de tratarse de una empresa, debe ingresar<br>I RUT de la empresa. |  |
| Usar RUT o Pasaporte Ej: 12.345.678-9                                    |  |
| Correo Electrónico                                                       |  |
| Fecha Nacimiento                                                         |  |
| No soy un robot<br>reCAPTCHA<br>Privacidad - Condiziones                 |  |
| Crear Usuario                                                            |  |

Indicar tipo de usuario

Indicar Rut o Pasaporte (con puntos y guión)

Indicar correo electrónico

Indicar fecha de nacimiento

Seleccionar esta casilla una vez ingresados los datos anteriores

Al completar los datos seleccionar "Crear Usuario"

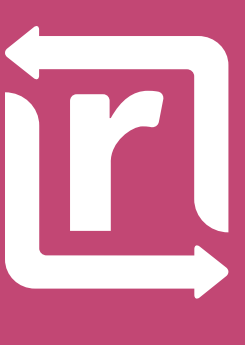

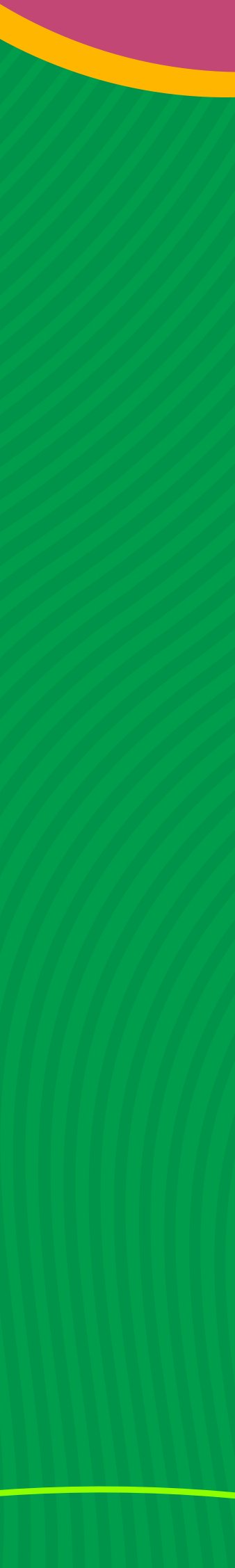

#### Activación de cuenta

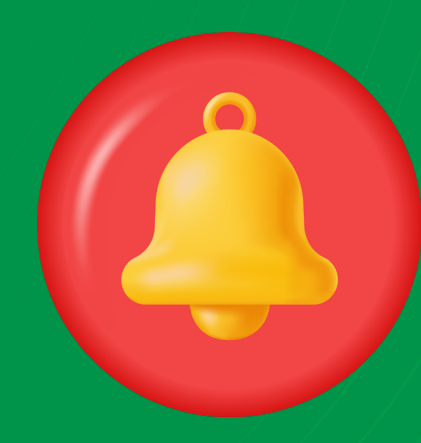

## Revisar notificación en el correo electrónico indicado al momento de crear la cuenta

- Estimado(a)
- Favor dirigase a la siguiente url para activar su cuenta:
- https://up.ispch.gob.cl/cuentas/Alta/?id=ohsCHnT8ITkHDvIX8t9StjSu4oc

- 🗆 X

Este mensaje es autogenerado, favor no responder.

#### Dirigirse a la dirección para activar la cuenta

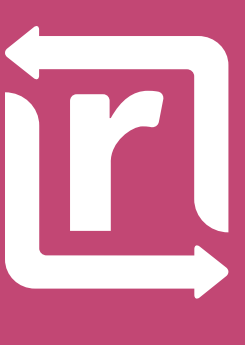

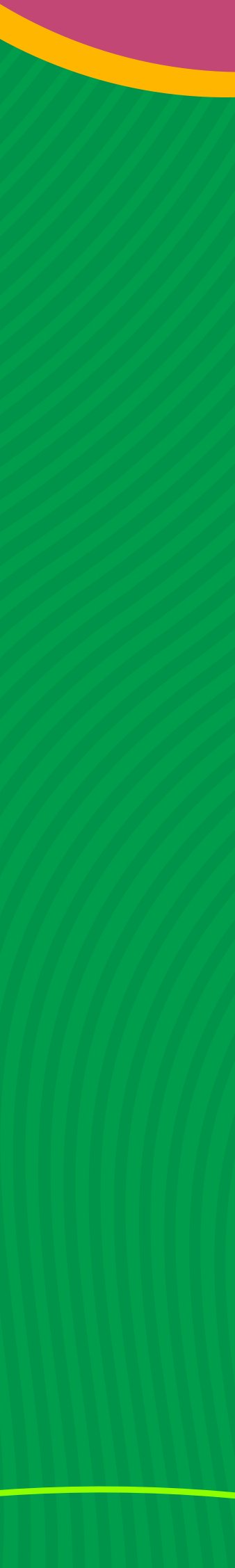

## Activación de cuenta

| Formul | lario | Rea | istro |
|--------|-------|-----|-------|
| ronnu  | iuno  | ivy | 1300  |

7191204

Nombre Completo

contacto@ferreyra25.com

03-04-1984 0:00:00

Teléfono

Contraseña

Contraseña

Registrar

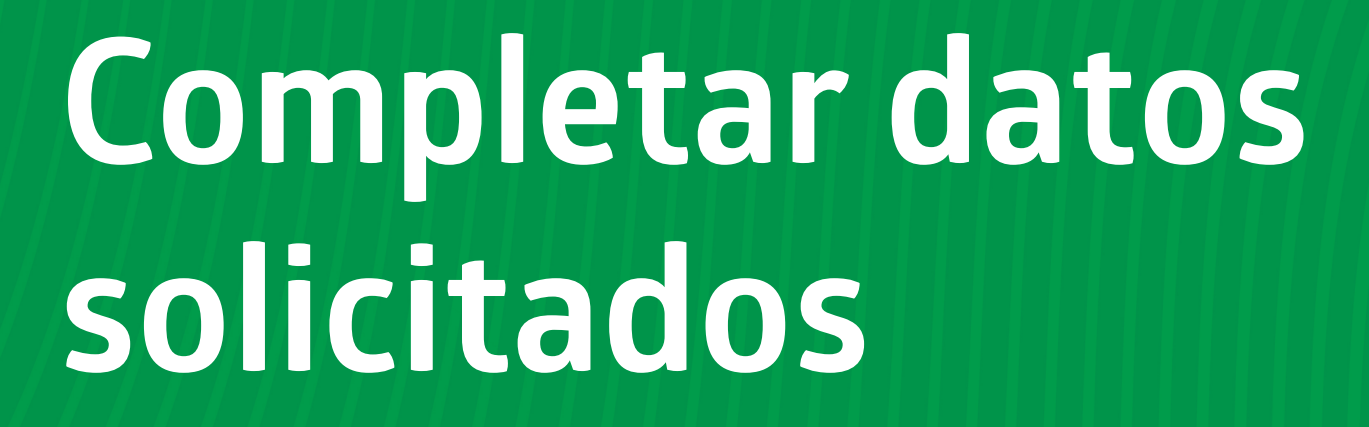

Seleccionar "Registrar" cuando se encuntren los datos registrados.

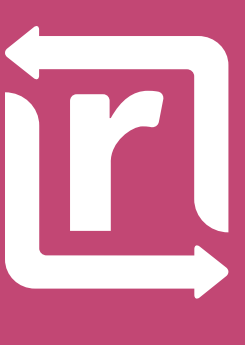

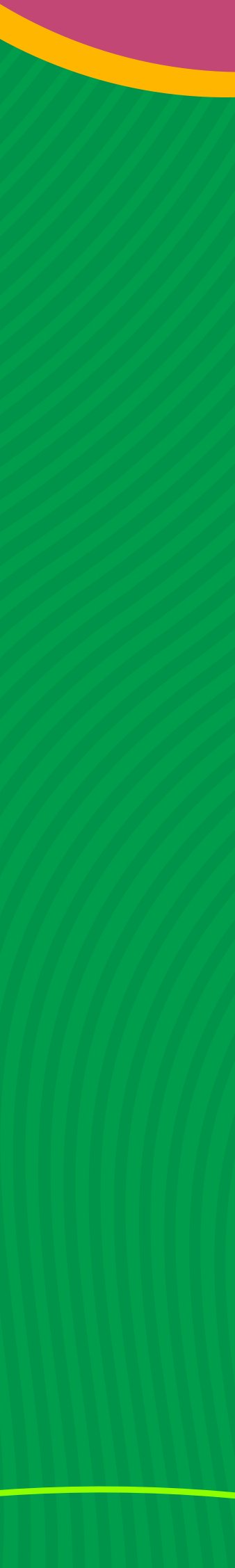

## Iniciar sesión

#### Inicie Sesión

Correo Electrónico

Contraseña

Recuperar Clave | Creat Clave

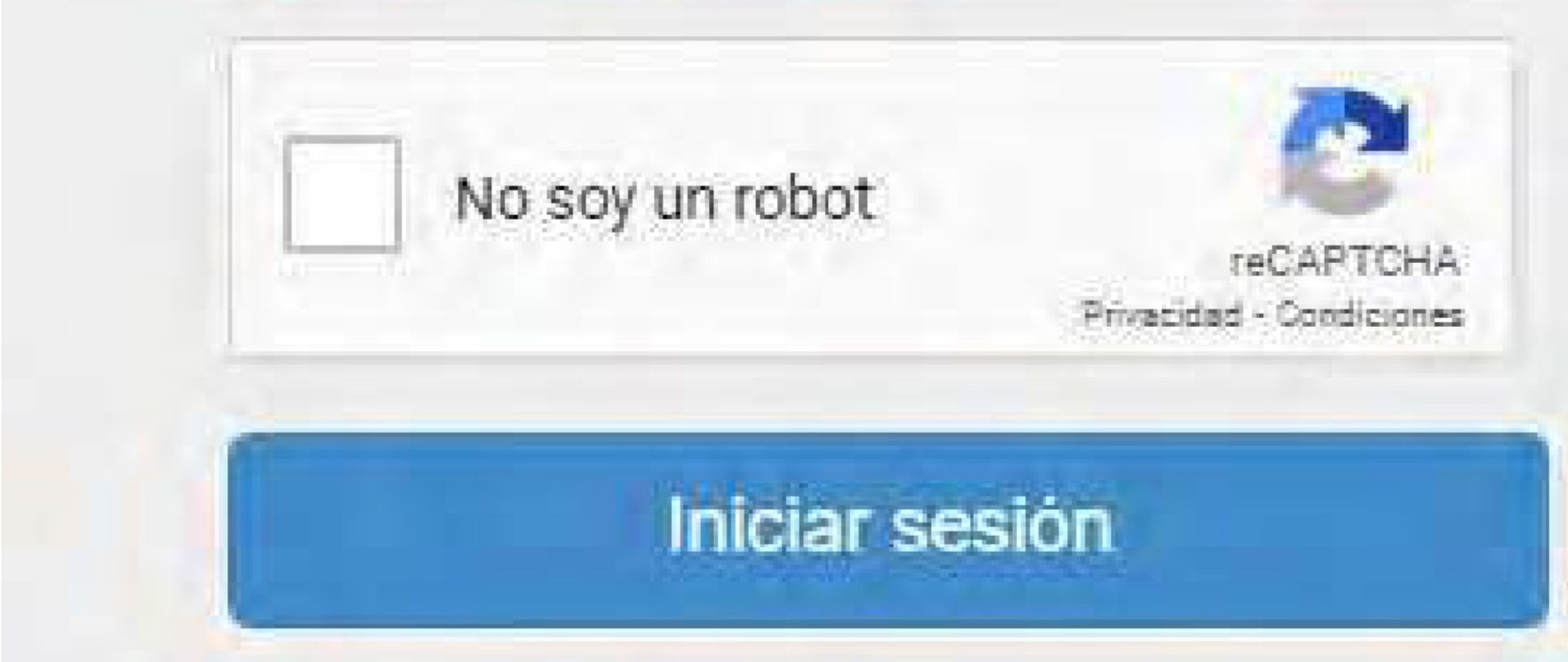

Ingresar usuario y contraseña, luego "iniciar sesión".

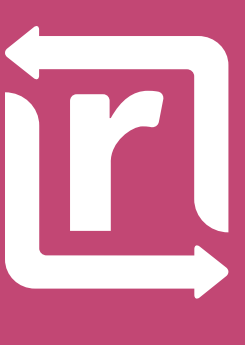

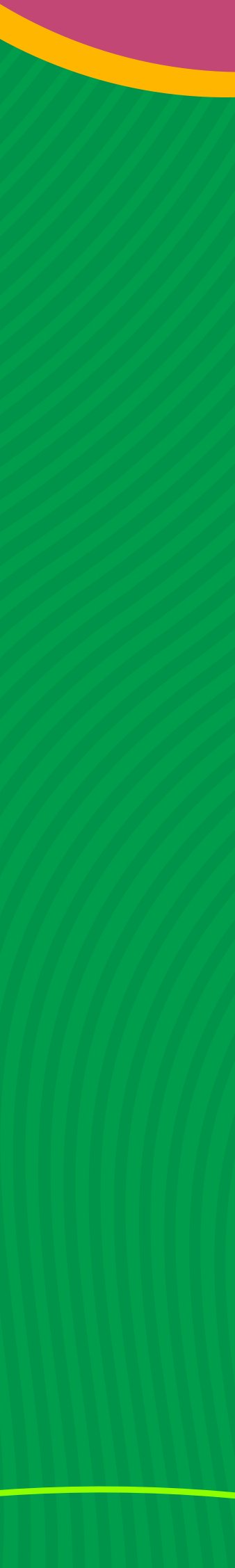

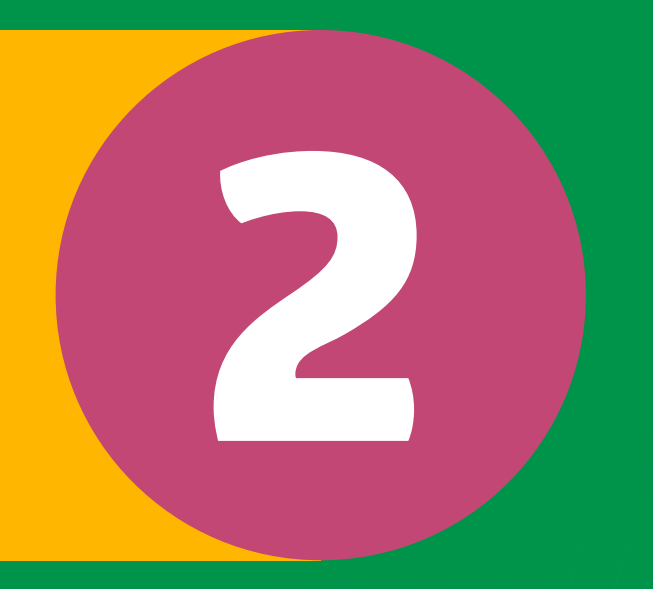

# Trámite para solicitud de dispositivos médicos

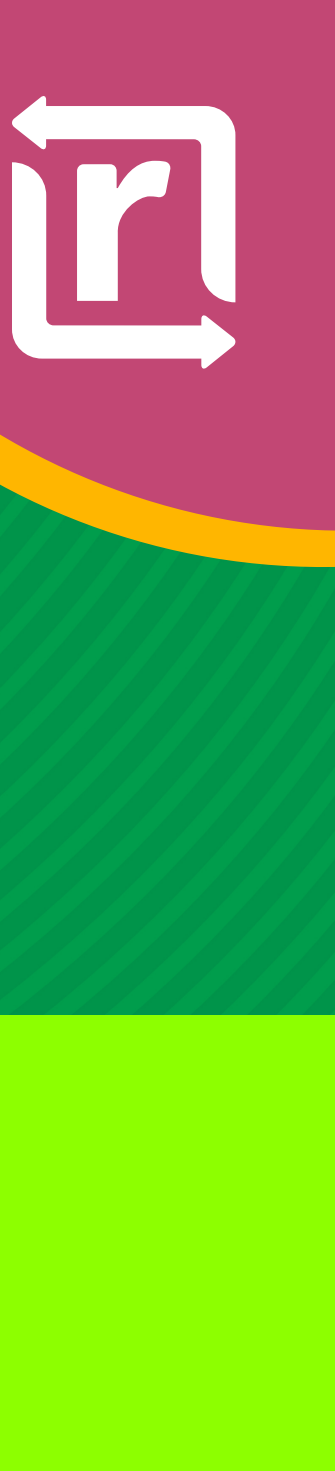

## Solicitud de productos cosméticos

# Seleccionar esta opción para completar solicitud de importación de productos farmacéuticos.

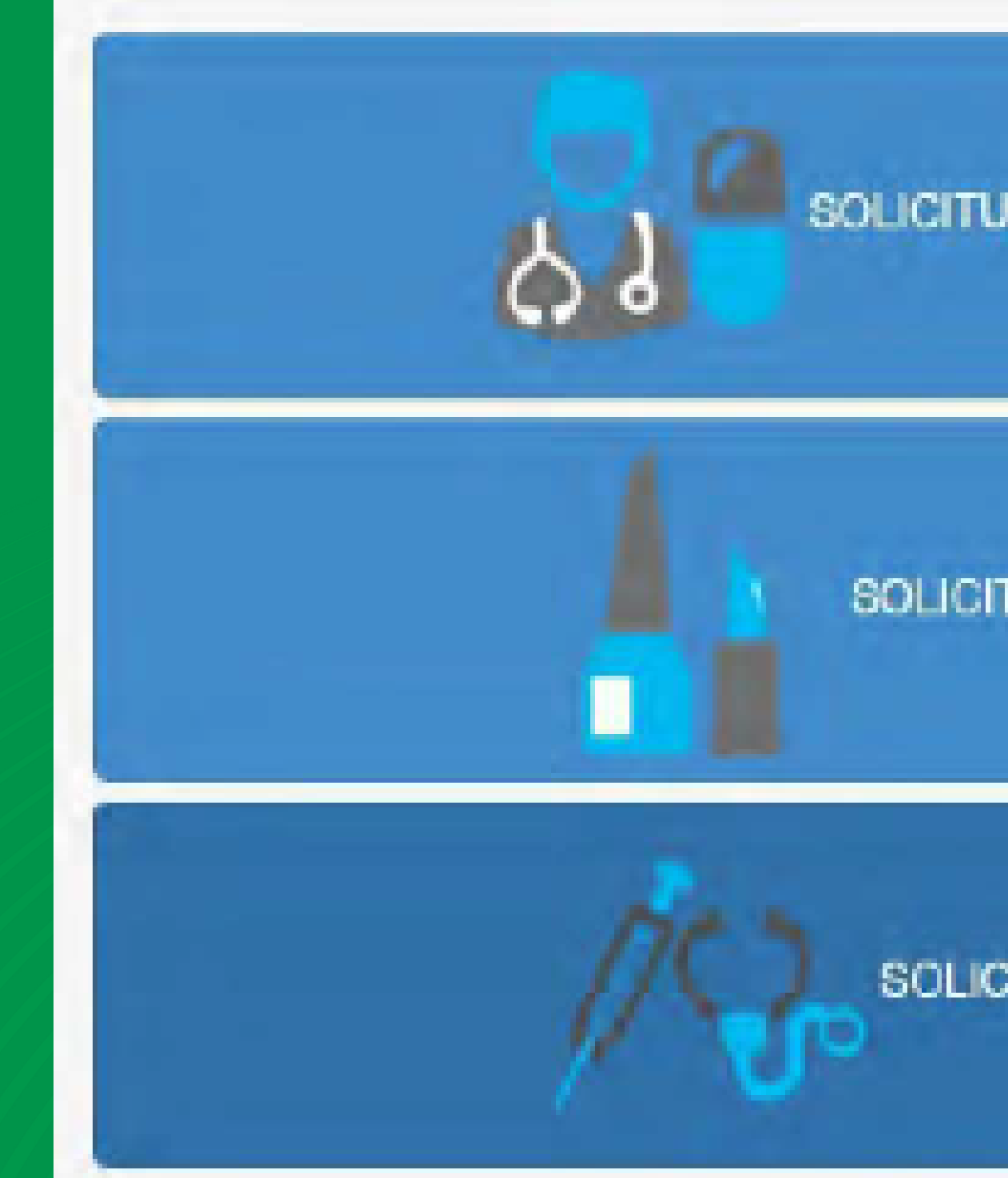

2

JD DE PRODUCTOS FARMACEUTICOS

SOLICITUD DE PRODUCTOS COSMÉTICOS

SOLICITUD DE DISPOSITIVOS MÉDICOS

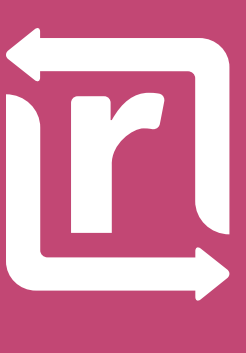

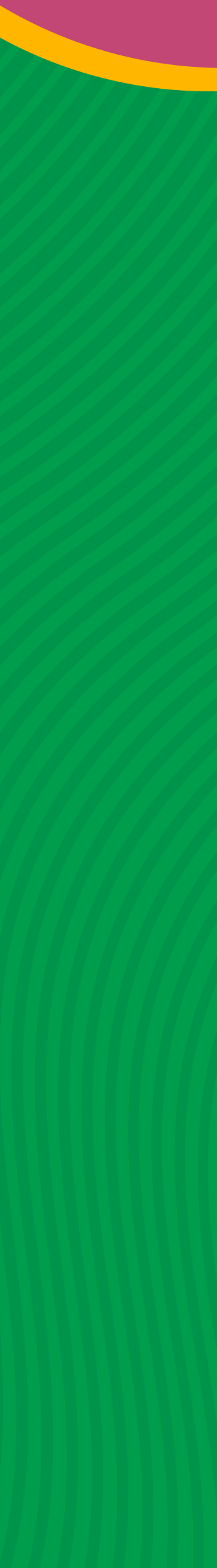

### Datos generales

#### Seleccionar empresa con licencia para despachar

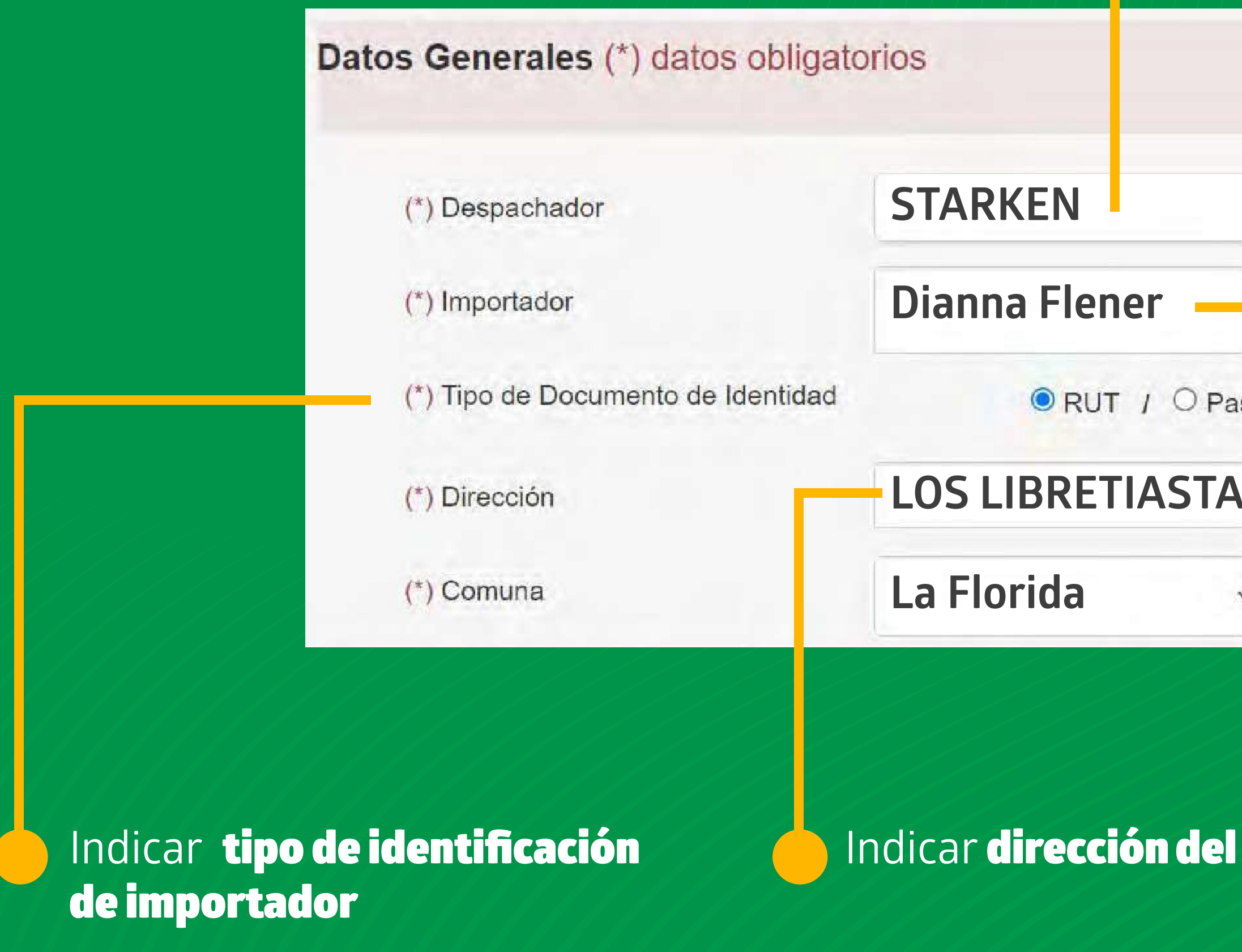

| 2                     |            |                                                                                                   |             |                      |    |
|-----------------------|------------|---------------------------------------------------------------------------------------------------|-------------|----------------------|----|
| Indicar perse         | ona natura | al o júridica que realiza                                                                         | a la in     | portación            |    |
| (*) Aduana Ingreso    |            | METROPOLITANA                                                                                     |             |                      |    |
| asaporte <b>141</b> 1 | 196812     |                                                                                                   |             |                      |    |
| AS 10407              |            |                                                                                                   |             |                      |    |
| ✓ (*) Teléfono        |            | 979799362                                                                                         |             |                      |    |
| Iimportador           | Indicactu  | Indicar <b>teléfono</b><br><b>importador</b><br>ar <b>número de i</b><br><b>alizado y vigente</b> | de<br>denti | contacto<br>ficación | de |

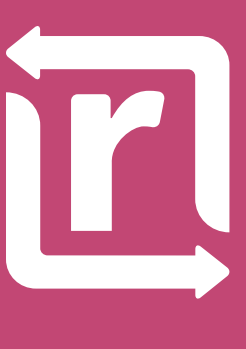

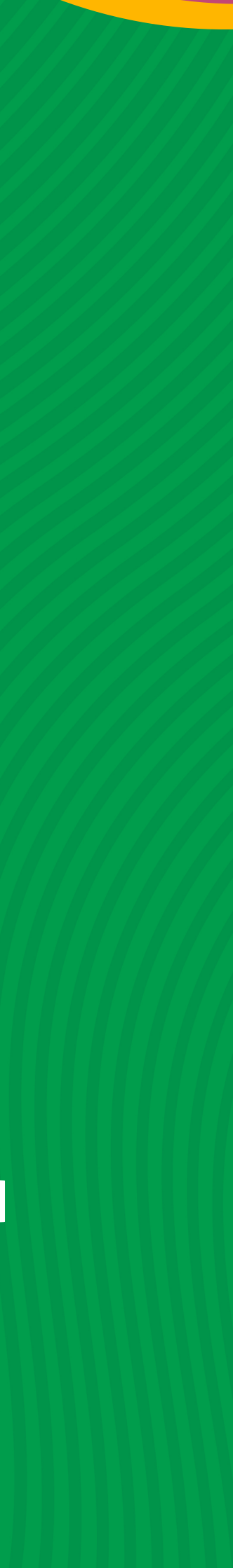

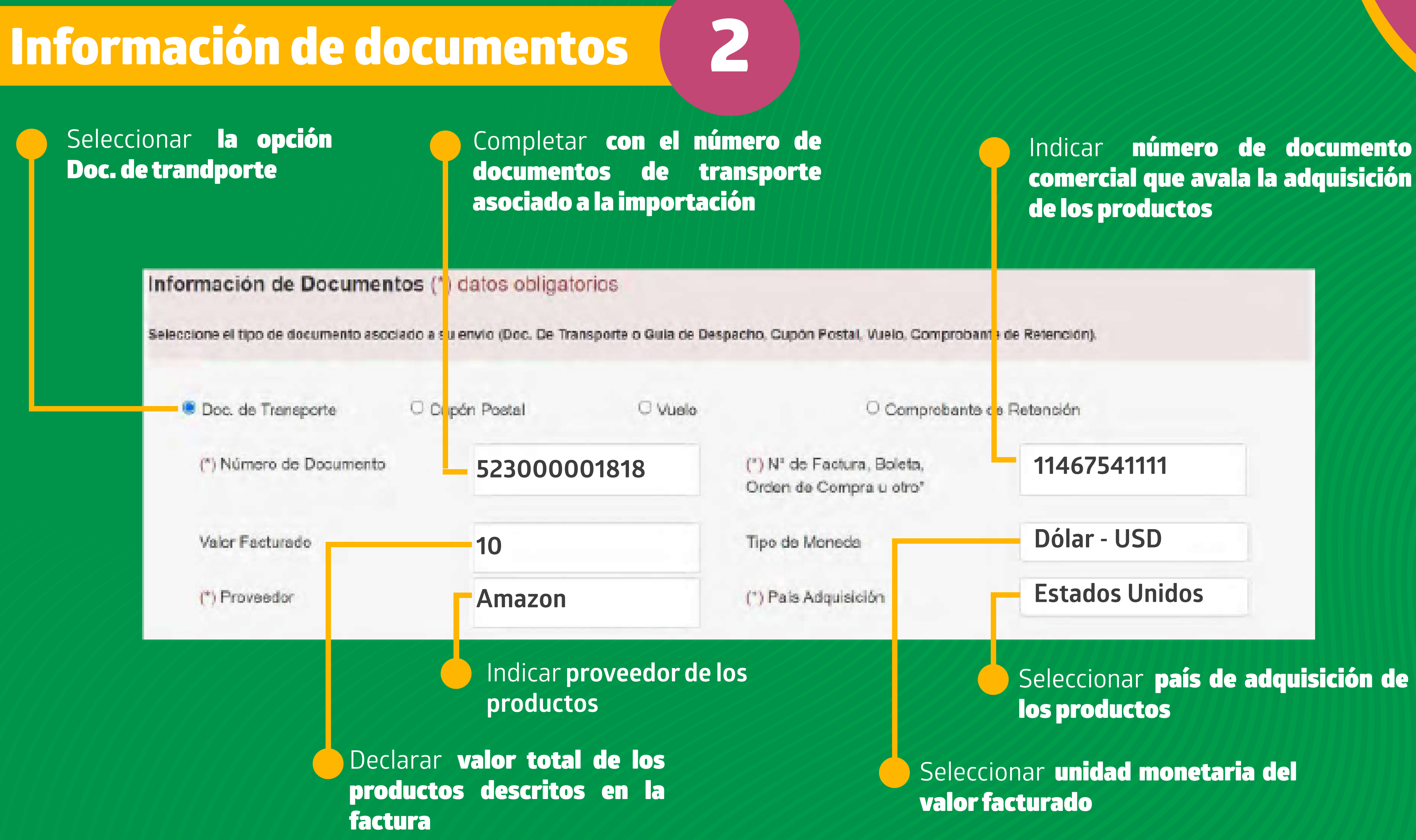

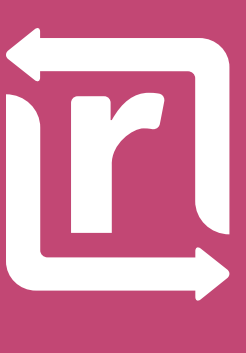

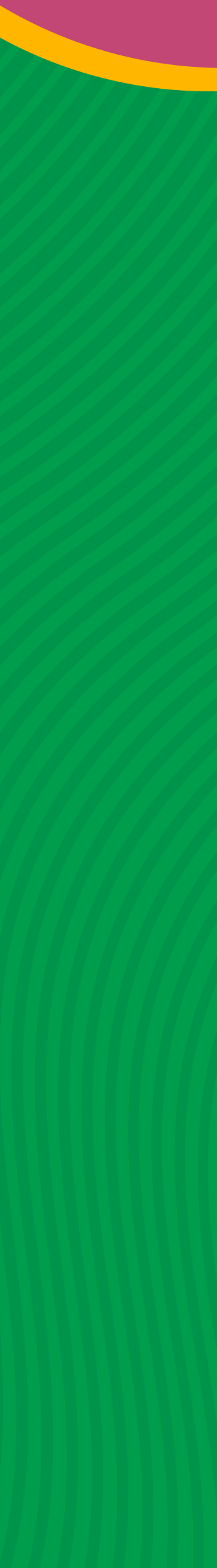

## Información de documentos

# ¿Cuál es el número de documento asociado a la importación?

| Doc. de Transporte      | O Cupón Postal | ○ Vuelo |
|-------------------------|----------------|---------|
| (*) Número de Documento | 52300001       | 818     |
|                         |                |         |

El número de documento que se solicita completar en el guía aérea **AWB**, documento que acredita el transporte aéreo internacional.

Este número de documento se te será notificado vía email, una vez que recepcionemos tu carga en nuestra casilla Starken Box.

También, podrás encontrar tu guía **AWB** al iniciar sesión en tu cuenta de:

www.starkenbox.com

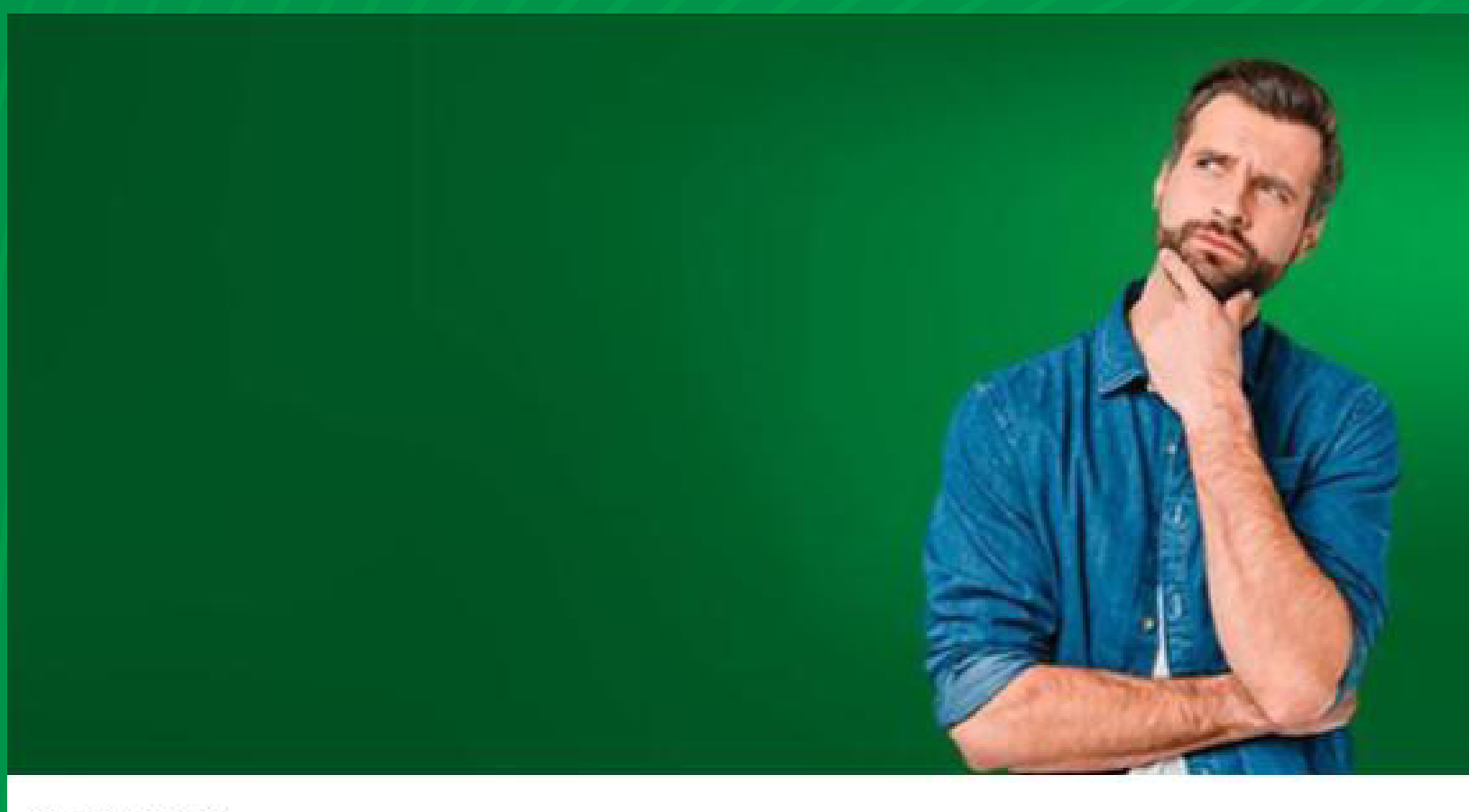

Hola [Nombre]:

2

Tu compra fue recibida en tu casilla de Miami, CON OBSERVACIONES, por contener un producto considerado como "Carga Restringida". Por lo que se encuentra provisoriamente retenida para su despacho a Chile.

Descripción: Proveedor: Observación: Carga Restringida Dimensiones: Peso: Número de seguimiento: Orden de flete Número de Guía Aérea:

Para su liberación solicitamos gestionar y enviar el permiso de la entidad Chilena respectiva y derivarlo al siguiente email <u>consultasbox@starkenbox.com</u> para ser procesado.

Gracias por preferirnos,

Seguimiento de envíos ->

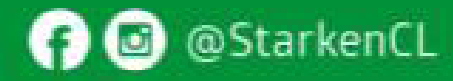

www.starkenbox.com

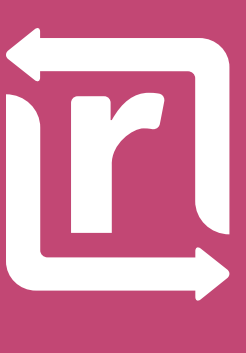

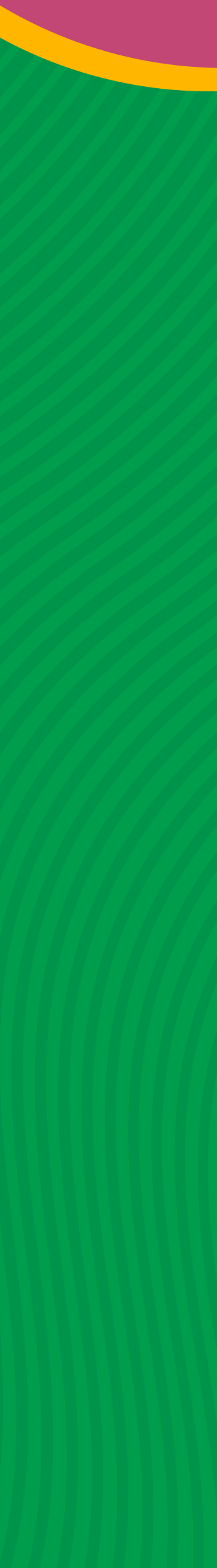

### Información de documentos

#### ¿Cuál es el número de Factura comercial?

Es un documento legal emitido por el vendedor al comprador (importador) durante la transacción, funciona como una prueba de la venta entre comprador y vendedor.

El número que el **ISP** solicita ingresar es el que se señala en el ejemplo a continuación:

En cuanto al valor facturado, se debe colocar el costo total del pedido que se detalla en la factura comercial.

• El nombre del proveedor debe ser el marketplace o tienda online donde usted realizó la compra, en el ejemplo mostrado se trata de Amazon

#### (\*) N° de factura, boleta, orden de compra u otro\*

#### amazon.com

#### Detalles finales del pedido #114-6754-111

Imprima esta página para sus registros

Pedido realizado: 7 de junio de 2022 Pedido amazon.com número: 114-6754-1111 Total del pedido: \$10

Valor Facturado

#### Enviado el 8 de junio de 2022

| Productos comprados:                                               | Precio  |
|--------------------------------------------------------------------|---------|
| Termometro digital: termómetro de frente, termómetro para bebés    | \$10.00 |
| y adultos con alarma de fiebre, pantalla LCD y función de memoria. |         |

Dirección de envío: Diana Flener USC01234 9990 NW 14TH ST110 Miami - FL 33192-2702 Estado Unidos

Velocidad de envío: **GRATIS Entrega Prime** 

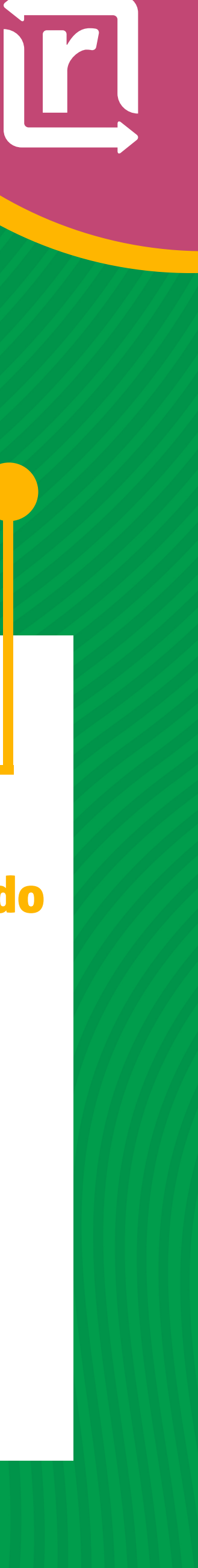

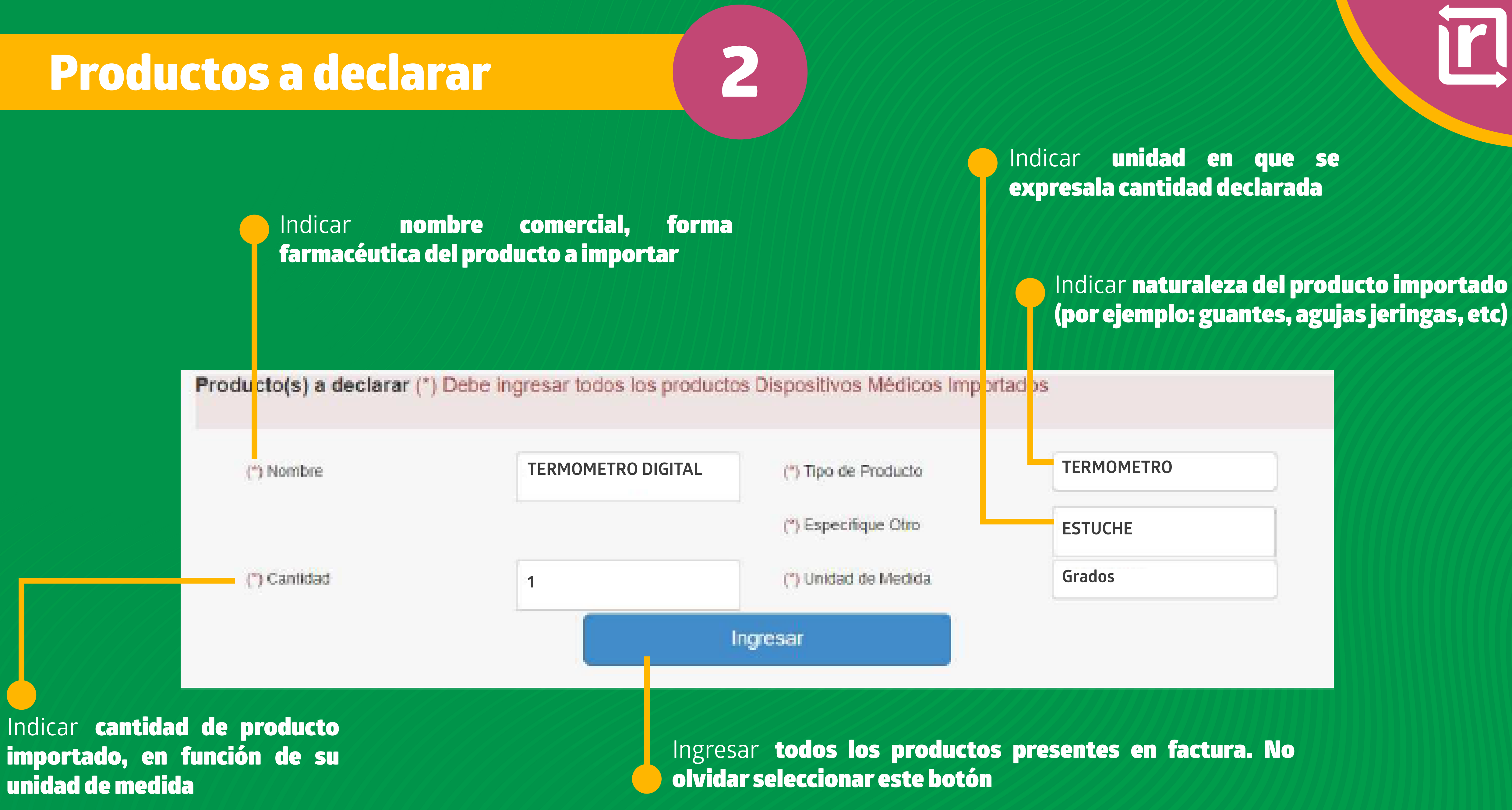

### Observaciones

# Indicar alguna situación que considere que deba conocer el profesional evaluador para mejor resolver (por ejemplo, si el producto ingresa al país como parte del equipaje)

**Observaciones** (\*) datos obligatorios

Observaciones

Termómetro de frente, termómetro para bebés y adultos con alarma de fiebre, pantalla LCD y función de memoria, ideal para toda la familia (blanco)

# 2

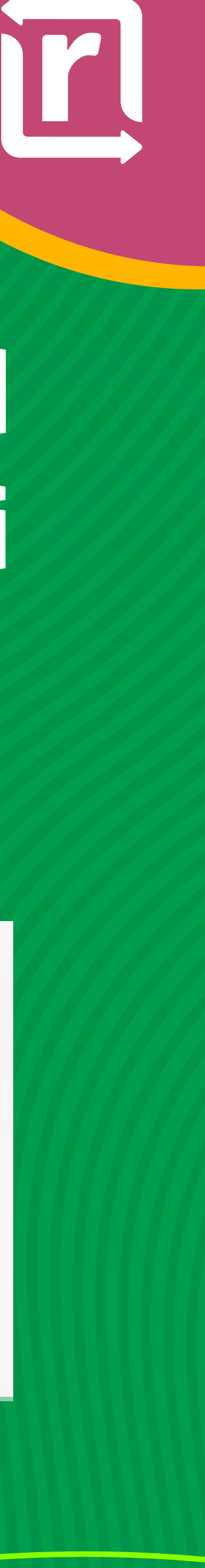

#### **Documentos adjuntos**

#### Documentos Adjuntos (\*) datos obligatorios

Nota: Cada item permite añadir hasta tres documentos adjuntos, en caso de ser necesario.

Nota: Los archivos adjuntos deben ser de un máximo de 5 MB.

(\*) Factura/Boleta/Orden de Compra/Otro

+ Añadir Archivo Elegir archivos Sin archivos...leccionados

(\*) Documento de Transporte/Guía de Despacho/Cupón

Postal/Vuelo/Comprobante de Retención.

+ Añadir Archivo Elegir archivos Sin archivos...leccionados

(\*) Fotocopia Cédula Identidad/ Pasaporte/Poder

+ Añadir Archivo Elegir archivos Sin archivos...leccionados En esta sección se listan los documentos que debe adjuntar el usuario al momento de presentar su solicitud

Adjuntar factura/boleta/orden de comprar que acredite la compra del producto importado

Adjuntar documento que avale la ruta de transporte del producto importador

Adjuntar fotocopia de la cédula de identidad o pasaporte original. Si el mandatario es quien realiza la solicitud, debe adjuntar además una carta de poder

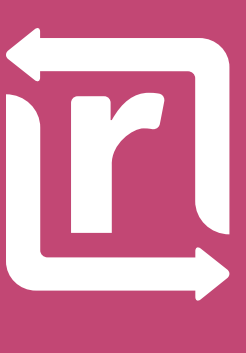

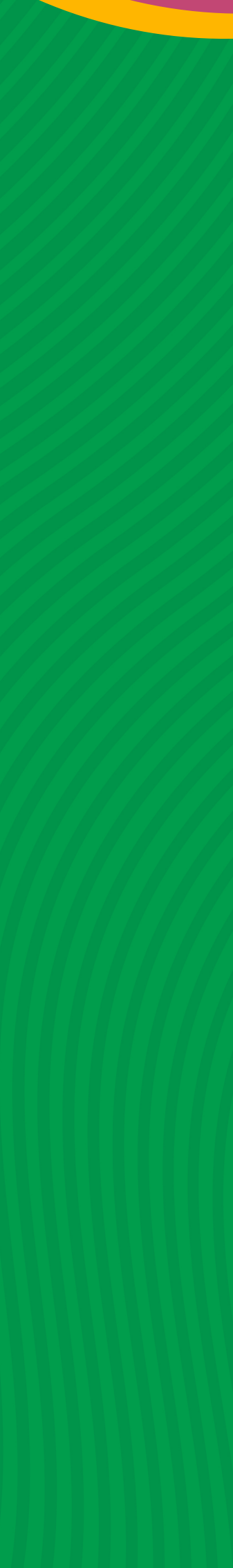

## Solicitud

#### **Dispositivos Médicos**

Utilizar este medio para tratamientos médicos con duración máxima de 6 meses.

Al director del instituto de Salud Pública. Solicito, de acuerdo a las disposiciones de la Ley N° 18.164; el certificado de Destinación Aduanera y la Autorización de uso de los productos cosméticos que se detallan en el anexo adjunto, los que no cuentan con registro sanitario previo y son importados sin fines comerciales y exclusivamente para uso individual.

Doy fe que toda la información entregada en la presente solicitud, es fidedigna.

## IMPORTANTE

1.- Declaro bajo juramento que los datos suministrados en el presente formulario así como los antecedentes acompañados, son verdaderos e íntegros.

2.- Formulo la presente declaración en conocimiento de lo dispuesto en el artículo 210 del Código penal, que dispone: "El que ante la autoridad o sus agentes perjurare o diere falso testimonio en materia que no sea contenciosa, sufrirá penas de presidio menor en sus grados mínimos a medio y multa de seis a diez unidades tributarias mensuales"

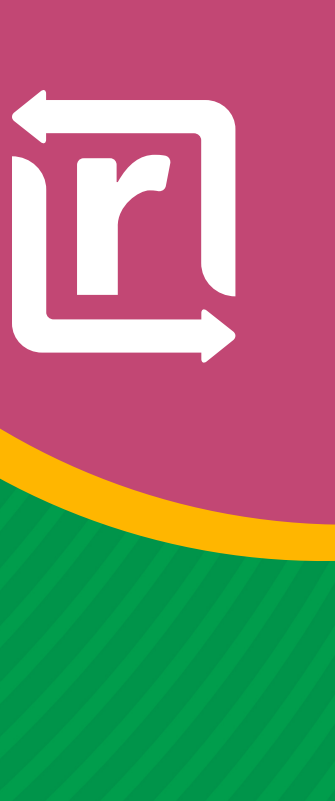

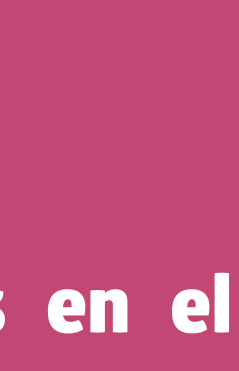

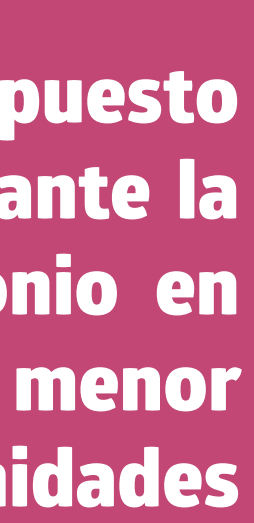

## Resolución

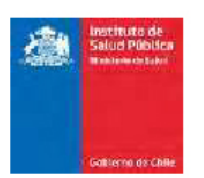

Ref.: N° UPCe2933/22 Página 1 de 2

RESOLUCIÓN EXENTA Nº 14506/22

Santiago, 26 julio de 2022

VISTO ESTOS ANTECEDENTES: La solicitud de DIANA DE LOS ANGELES FLENER CANCINO, para el Certificado de Destinación Aduanera y Uso y Disposición de fecha 25 de julio de 2022, y el anexo de productos farmacéuticos;

CONSIDERANDO: Que da cumplimiento a lo establecido en el artículo 3 de la Ley 18,164; y

**TENIENDO PRESENTE**: Lo dispuesto en los artículos 107° y 109° del Código Sanitario; el artículo 28° del D.S. N° 1222 de 1996 del Ministerio de Salud, que aprueba el Reglamento del Instituto de Salud Pública de Chile; Ley N° 18.164 de 1982, del Ministerio de Hacienda, y en uso de las facultades que me otorga la Resolución Exenta N° 2460 de 17 de Octubre de 2020 del Instituto de Salud Pública de Chile, dicto lo siguiente:

#### RESOLUCIÓN

1.- AUTORÍZASE el uso provisional de la mercancía detallada en el anexo foliado adjunto, que forma parte de la presente resolución, e infórmese favorablemente el CERTIFICADO DE DESTINACIÓN ADUANERA Nº UPCe2933/22, ingresada por el documento de transporte Nº 523000001817 y la factura Nº 114-4645093-7873327, para ser presentado ante el Servicio Nacional de Aduanas en cumplimiento a la Ley 18.164.

2.- DIANA DE LOS ANGELES FLENER CANCINO, Rut 14.119.681-2, será responsable que los productos autorizados en la presente resolución sean utilizados exclusivamente para uso personal.

3.- PROHÍBASE Su distribución o uso a cualquier título para finalidad distinta a la autorizada.

4.- DÉJASE ESTABLECIDO, que la presente autorización no interfiere ni inválida otra acción de carácter sanitario señalada en el Código Sanitario y sus Reglamentos que norman la tenencia, uso, venta, cesión o disposición de la mercancía declarada.

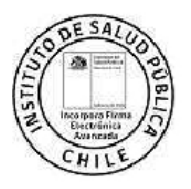

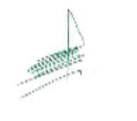

Q.F. CARLOS ALBERTO BRAVO GOLDSMITH SUBDEPARTAMENTO CONTROL Y VIGILANCIA DE, MEDICAMENTOS Y COSMÉTICOS DEPARTAMENTO AGENCIA NACIONAL DE MEDICAMENTOS INSTITUTO DE SALUD PÚBLICA DE CHILE Gatiserno de Cleite

Ref.: N° UPCe2933/22 Página 2 de 2

> RESOLUCIÓN EXENTA Nº 14506/22 Santiago,26 de julio de 2022

ANEXO RESOLUCIÓN AUTORIZACIÓN PRODUCTOS COSMÉTICOS

| ITEM | NOMBRE                                                     | TIPO PRODUCTO | CANTIDAD | UNIDAD MEDIDA | DESCRIPCIÓN                                                   |
|------|------------------------------------------------------------|---------------|----------|---------------|---------------------------------------------------------------|
| 1    | THE ORDINARY CAFFEINE<br>5% + ECGC DEPUFFING EYE<br>SERUM  | ACEITE        | 1        | FRASCOS       | THE ORDINARY<br>CAFFEINE 5% + ECGC<br>DEPUFFING EYE SERUM     |
| 2    | THE ORDINARY HYALURONIC<br>ACID 2% + B5 HYDRATING<br>SERUM | ACEITE        | 1        | FRASCOS       | THE ORDINARY<br>HYALURONIC ACID<br>2% + B5 HYDRATING<br>SERUM |
| 3    | THE ORDINARY RETINOL 0,5%<br>IN SQUALANE                   | ACEITE        | 1        | FRASCOS       | THE ORDINARY RETINOL<br>0,5% IN SQUALANE                      |

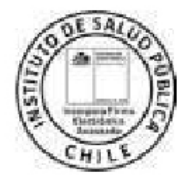

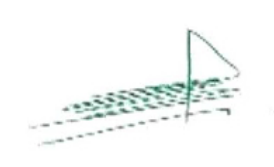

Q.F. CARLOS ALBERTO BRAVO GOLDSMITH SUBDEPARTAMENTO CONTROL Y VIGILANCIA DE MEDICAMENTOS Y COSMÉTICOS DEPARTAMENTO AGENCIA NACIONAL DE MEDICAMENTOS INSTITUTO DE SALUD PÚBLICA DE CHILE

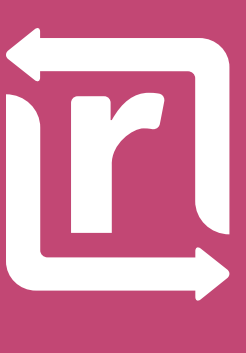

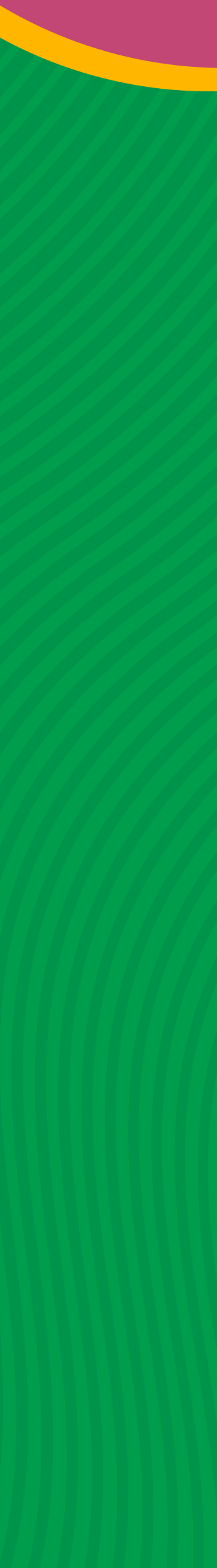

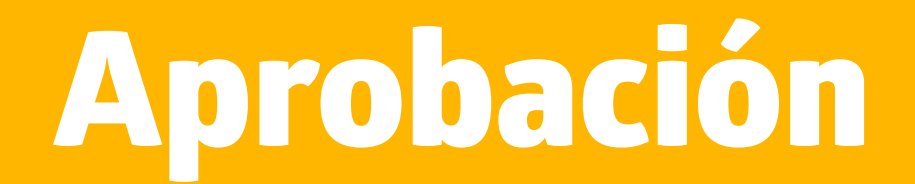

## Ya tienes la aprobación para importar tu compra. Ahora envia el documento de la resolución al email:

# CONSULTASBOX@STARKENBOX.COM

2

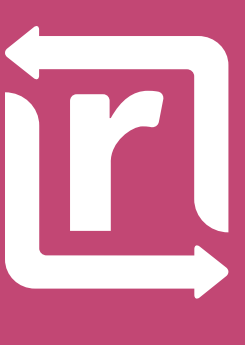

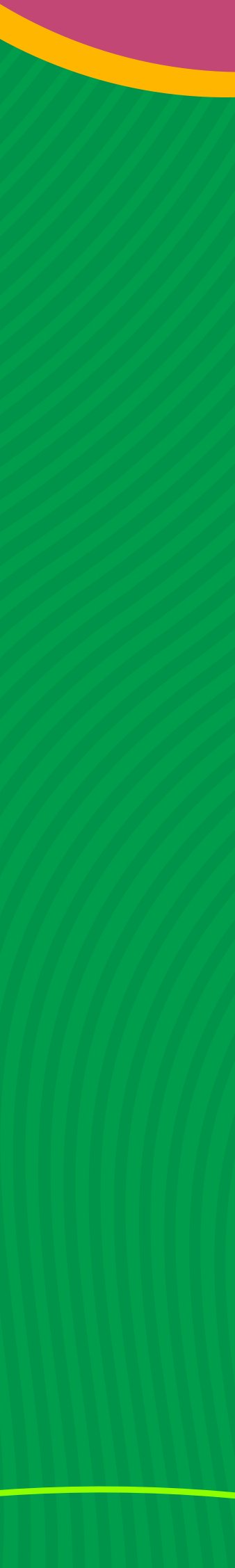